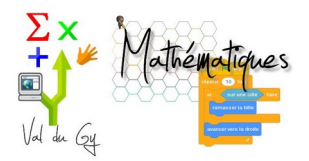

## Scratch au brevet Éléments de correction

**З**е тр13

## Identité(s) : E.Ostenne

Auteur : E.Ostenne © Décembre 2020

Accéder à l'environnement Scratch par ce lien <u>Scratch 3 local</u> (en cas de problème : <u>Scratch 3 officiel</u>) *Cet exercice est inspiré du sujet de brevet donné dans les établissements de la région scolaire Asie en 2018.* Arthur doit écrire un programme avec Scratch pour dessiner une étoile comme le dessin représenté ci-dessous.

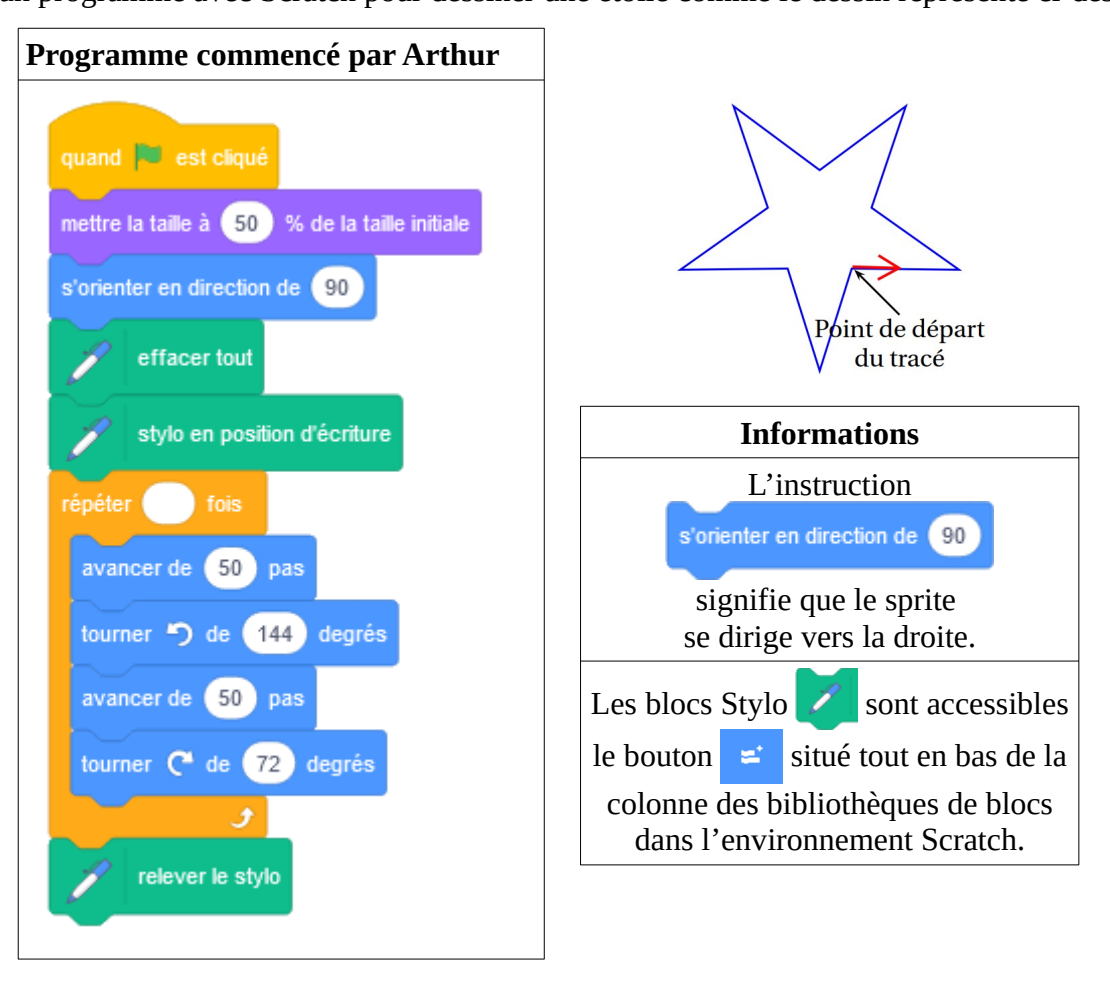

1- Recopier le programme dans l'environnement Scratch, en complétant le nombre dans la boucle « répéter » pour obtenir l'étoile, sachant que le sprite part et revient à son point de départ sans le dépasser.

## Il suffit de mettre 5 pour le nombre de boucle « répéter » :

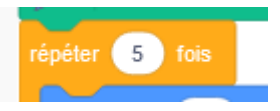

## 2- Compléter le programme pour qu'il calcule au fur et à mesure la distance parcourue par le lutin : une variable sera nécessaire.

Dans la bibliothèque Variables, on clique sur le bouton [Créer une variable] et on l'appelle Distance

Au début du programme, avant le dessin, on met cette variable Distance à 0 : mettre distance - à 0

Puis, une fois qu'on fait avancer le sprite, on ajoute le nombre de pas à cette variable avec le bloc :

dire

ajouter 50 à distance 👻

3- Compléter le programme pour afficher ce périmètre en conclusion.

Comme dernier bloc on ajoute par exemple :

regrouper Le périmètre est et regrouper distance et pas ou pixels.

4- Coller une copie d'écran du code source et de la scène obtenue une fois le programme exécuté.

Voir fichier tp13\_solution.sb3

|                                     |            |       |       |        |      |       |        | distance 500                                            |    |
|-------------------------------------|------------|-------|-------|--------|------|-------|--------|---------------------------------------------------------|----|
| quand 📕 est cliqué                  |            |       |       |        |      |       |        |                                                         |    |
| mettre la taille à 50 % de la taill | e initiale |       |       |        |      |       |        |                                                         |    |
| s'orienter en direction de 90       |            |       |       |        |      |       |        |                                                         |    |
|                                     |            |       |       |        |      |       |        |                                                         |    |
| effacer tout                        |            |       |       |        |      |       |        | Le périmètre est 500pa                                  | as |
| 💅 stylo en position d'écriture      |            |       |       |        |      |       |        |                                                         | _  |
| nettre distance - à 0               |            |       |       |        |      |       |        |                                                         |    |
|                                     |            |       |       |        |      |       |        |                                                         |    |
| epeter 5 tois                       |            |       |       |        |      |       |        |                                                         |    |
| avancer de 50 pas                   |            |       |       |        |      |       |        | v                                                       |    |
| ajouter 50 à distance -             |            |       |       |        |      |       |        |                                                         |    |
| tourner 🕤 de 144 degrés             |            |       |       |        |      |       |        |                                                         |    |
|                                     |            |       |       |        |      |       |        |                                                         |    |
| avancer de 50 pas                   |            |       |       |        |      |       |        |                                                         |    |
| ajouter 50 à distance 🗸             |            |       |       |        |      |       |        | Sprite Sprite1 $\leftrightarrow x$ 0 $\downarrow y$ -44 |    |
| tourner 🥐 de 7 degrés               |            |       |       |        |      |       |        | Afficher 🧿 💋 Taille 50 Direction 90                     |    |
| و                                   |            |       |       |        |      |       |        |                                                         |    |
|                                     | to at      |       | unor  | diataa | -    |       | nivele |                                                         |    |
| Le perimetre es                     | ST FEI     | regio | Juper | uistan | on p | as ou | pixels | <b>*</b>                                                |    |
|                                     |            |       |       |        |      |       |        | Sprite1                                                 |    |

5- Modifier le programme pour que le périmètre de l'étoile soit doublé par rapport à celle dessinée au 1.

Il suffit de doubler le nombre de pas à chaque fois que le sprtie avance : de 50 pas on passe donc à 100 pas. Il ne faut pas oublier de modifier les opération sur la variable Distance : ajouter 100 au lieu de 50.

6- Coller une copie d'écran du code source et de la scène obtenue une fois le programme exécuté.

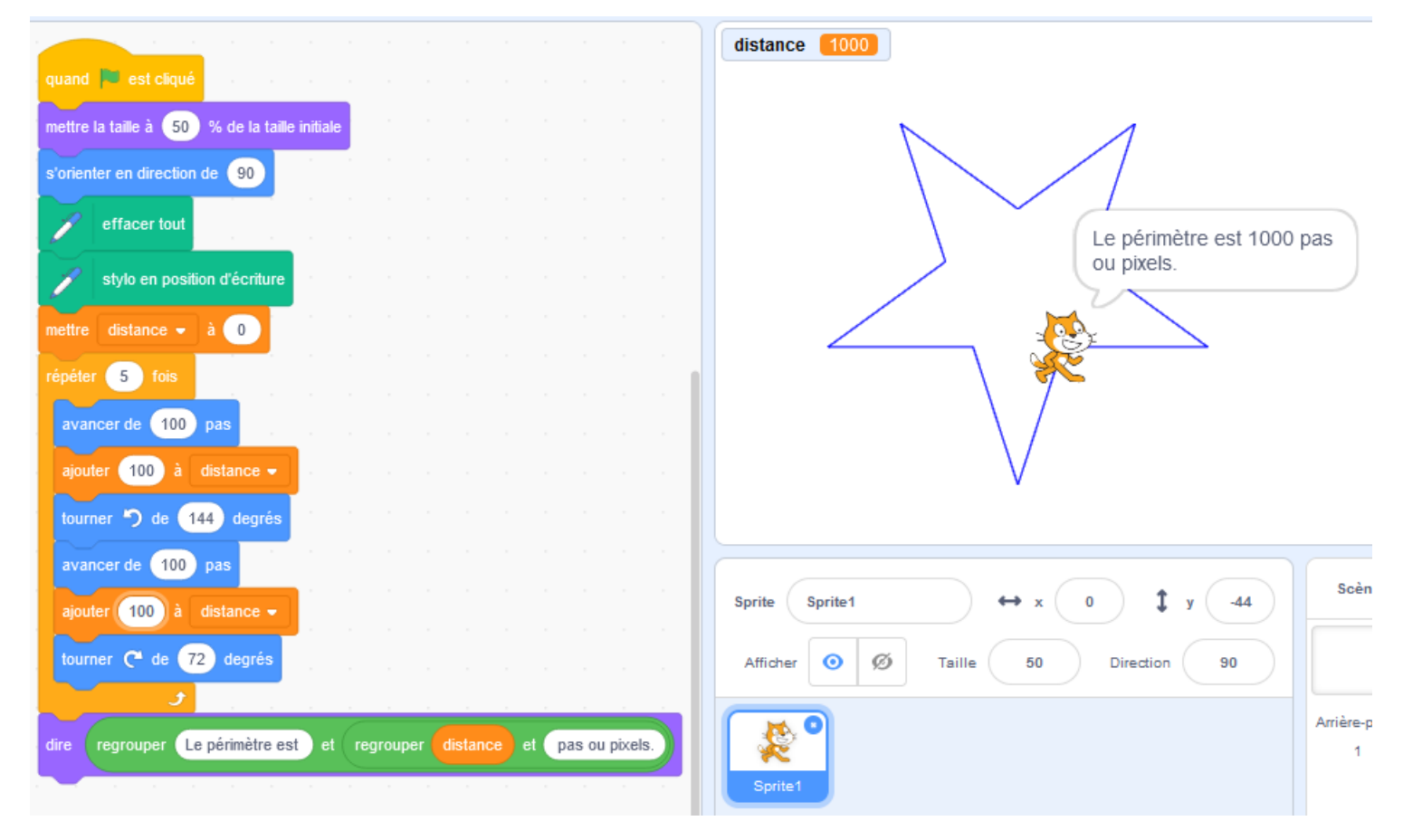

7- Dans le programme proposé dans le sujet de brevet, les blocs « avancer » étaient ceux-ci : avancer de 80 pas

Pourquoi l'exercice n'était alors pas faisable avec l'environnement Scratch ?

L'étoile déborde de l'écran n'est pas visible entièrement quand on double le nombre de pas : de 80 on passe à 160. Que se passe-t-il en dehors de l'écran ?

Voici la partie de code source et le rendu obtenu :

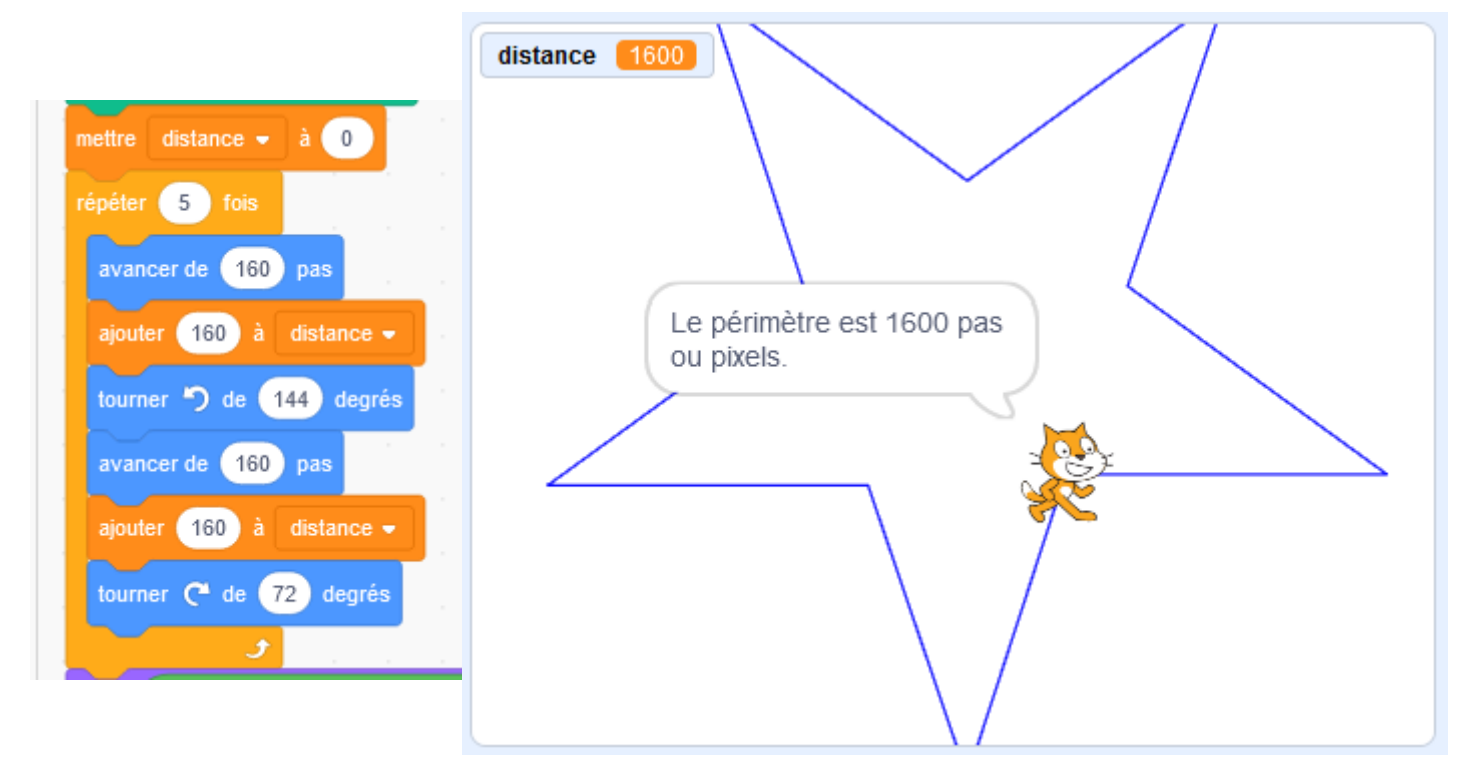

Pire, si on met 200 pas, l'étoile ne se referme pas :

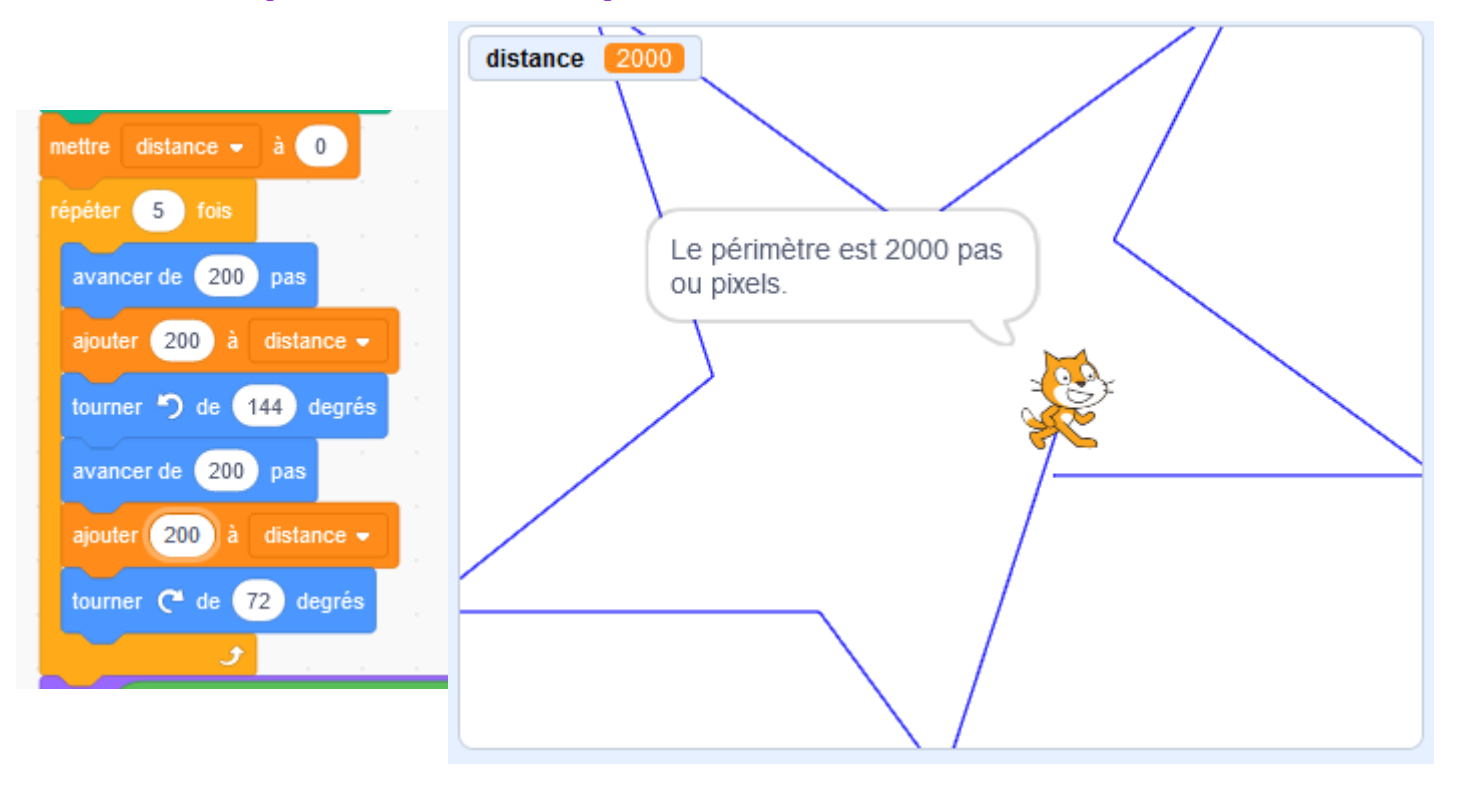